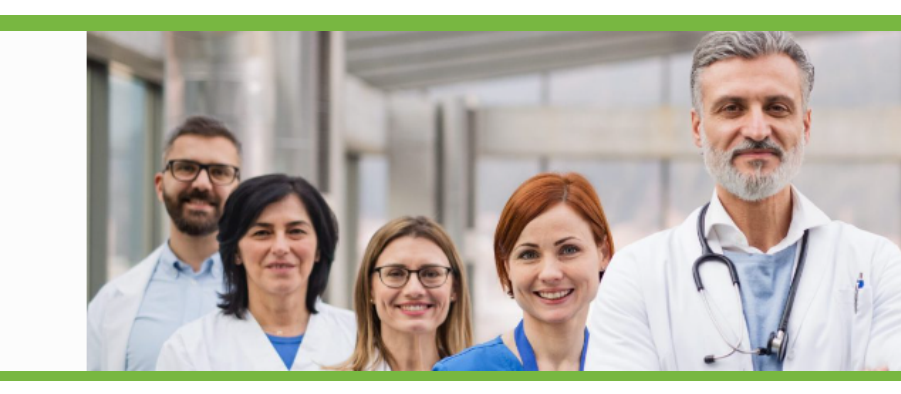

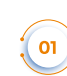

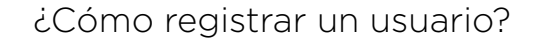

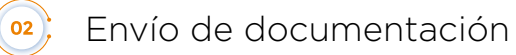

**Prestadores** 

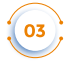

Descarga de documentación

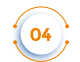

Consulta de gestiones

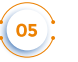

Información para prestadores

#### 🐽 ¿Cómo registrar un usuario?

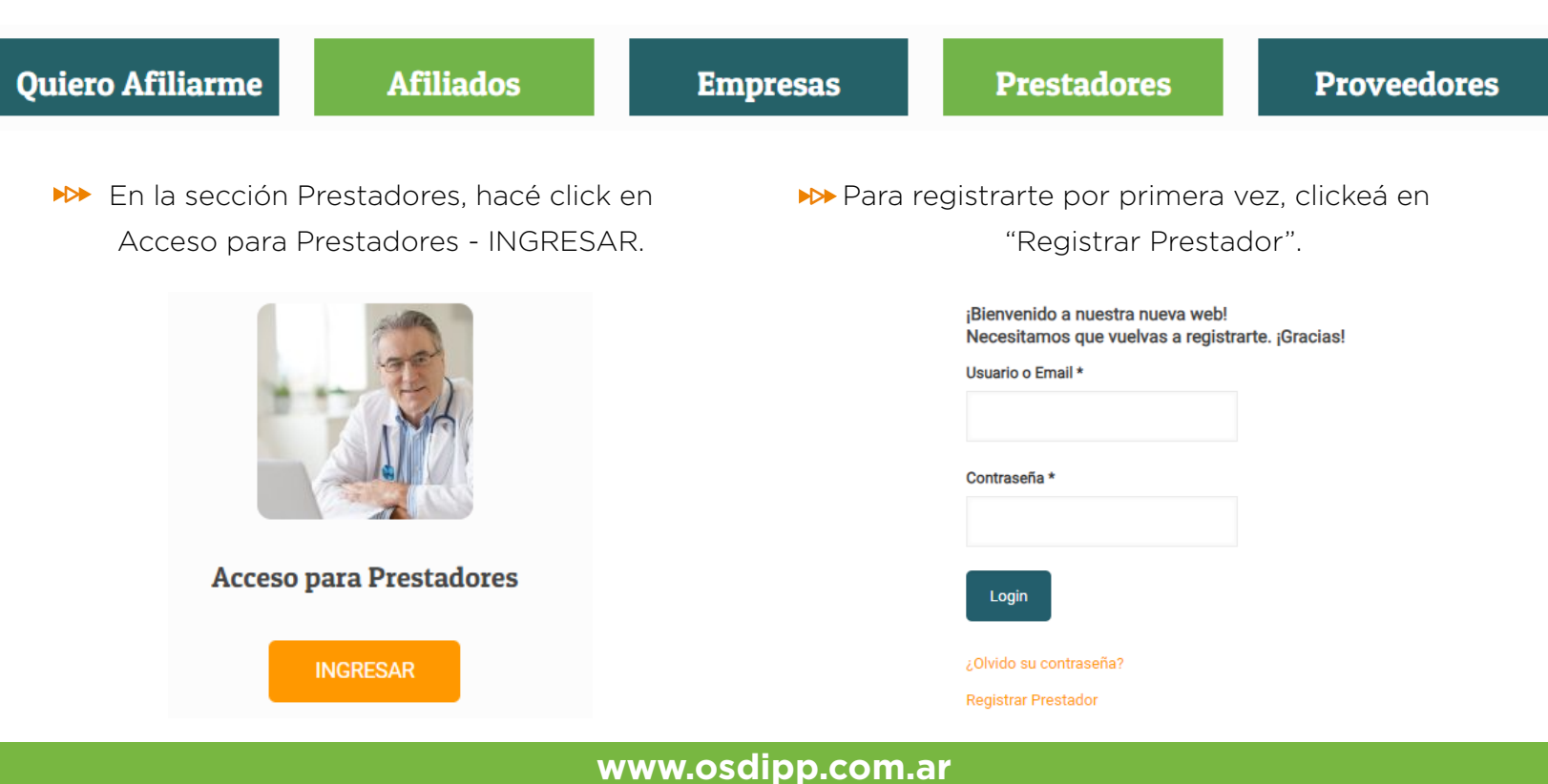

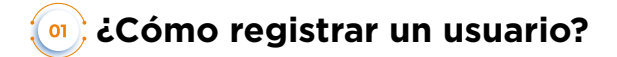

| CUIT Del Prestador *                                                                                      | Perfil                                           | Completá los siguientes<br>campos:                                                               |
|----------------------------------------------------------------------------------------------------|--------------------------------------------------|--------------------------------------------------------------------------------------------------|
| Usuario *                                                                                                 | Correo electrónico *                             | <ul> <li>OUIT (sin guiones).</li> <li>Output</li> </ul>                                          |
| Contraseña *                                                                                              | Confirmar Contraseña *                           | <ul> <li>O courreo electrónico.</li> <li>O Contraseña.</li> </ul>                                |
|                                                                                                    | Enviar                                           | IMPORTANTE: Recordá el email y contraseña.<br>Lo usarás cada vez que ingreses al portal.         |
| iBienvenido a nuestra nueva web!<br>Necesitamos que vuelvas a registrarte. ¡Gracias!<br>Usuario o Email * | esde Acceso a Prestadores - INGRESÁ,             |                                                                                                  |
| Contraseña * DC                                                                                           | odés loguearte con usuario o mail<br>contraseña. | ATENCIÓN:<br>Si olvidaste tu contraseña, ingresá a<br>"¿olvidó su contraseña?" para recuperarla. |
| Login<br>¿Olvido su contraseña?<br>Registrar Prestador                                                    |                                                  |                                                                                                  |

|                   |                          |                               |                                   |                         |                    |                      |          |                      | Contacta               | anos     |        |
|-------------------|--------------------------|-------------------------------|-----------------------------------|-------------------------|--------------------|----------------------|----------|----------------------|------------------------|----------|--------|
|                   | OSDIPP                   | Somos OSDIPP                  | Urgencias y Emergencias           | Centros de Atención     | al Público         | Cartilla Médica y Fa | irmacias | +Salud +Bienes       | tar Autogestión<br>    | n MiC    | Cuenta |
|                   | Panel de control         | Perfil Cambiar co             | ntraseña Cerrar sesión            | Panel de control Perfil | Cambiar contraseña | ı Cerrar sesión      | Panel de | control Perfil Can   | nbiar contraseña Cerra | r sesión |        |
| Pienvenide OSDIPP |                          |                               | Perfil                            |                         |                    | Cambiar contraseña   |          |                      |                        |          |        |
|                   |                          | Dienveniuo,                   | <b>UJDIFF</b>                     | CUIT Del Prestador *    | Perni              |                      |          |                      |                        | Þ        |        |
|                   |                          |                               |                                   |                         |                    |                      | Nueva    | contraseña           |                        |          |        |
|                   |                          |                               |                                   | Usuario *               | Correo electróni   | ico *                |          |                      |                        | 96       |        |
|                   | Desde el panel de contro | ol de tu cuenta, puedes edita | r tu perfil y cambiar contraseña. | OSDIPP                  | comunicacionin     | nstitucional@osdipp  | Confirm  | nar nueva contraseña |                        | al.      |        |
|                   |                          | Cerrar sesió                  | n                                 |                         | _                  |                      |          |                      |                        | 9D       |        |
|                   |                          |                               |                                   |                         | G                  | Guardar cambios      |          |                      | Guardar cambi          | DS       |        |
|                   | 🕪 Ingresá                | a "mi cuenta                  | a" para gestionar                 | ₩ En "perfi             | l", podrá          | ás modificar         | Þ>> P    | ara cambia           | ar tu contra           | aseña    | ,      |
|                   | tu perfil                | de usuario.                   |                                   | tus datos               | s de usu           | ario.                | ir       | ngresá a "ca         | ambiar cor             | ntrase   | eña"   |

en "mi cuenta".

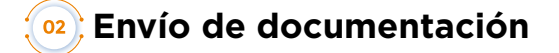

ingresá a "enviar documentación".

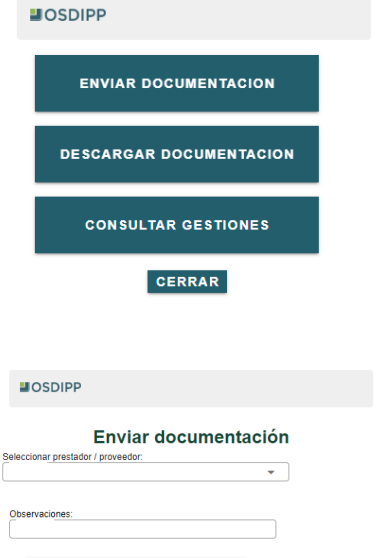

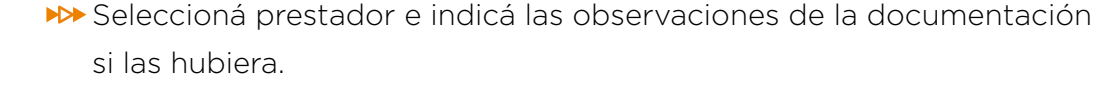

>>> Una vez logueado en el portal, desde Acceso a Prestadores,

ADJUNTAR DOCUMENTOS

Se permiten archivos XLS, JPG, PNG, PDF, ZIP y RAR con un tamaño máximo de 200 MB.

Importante: Al adjuntar más de un documento, los campos descripción deben ser diferentes.

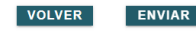

ATENCIÓN: Tené en cuenta que se permiten archivos XLS, JPG, PNG, PDF, ZIP y RAR con un tamaño máximo de 200 MB.

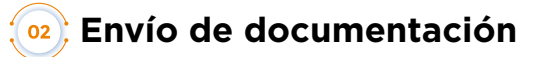

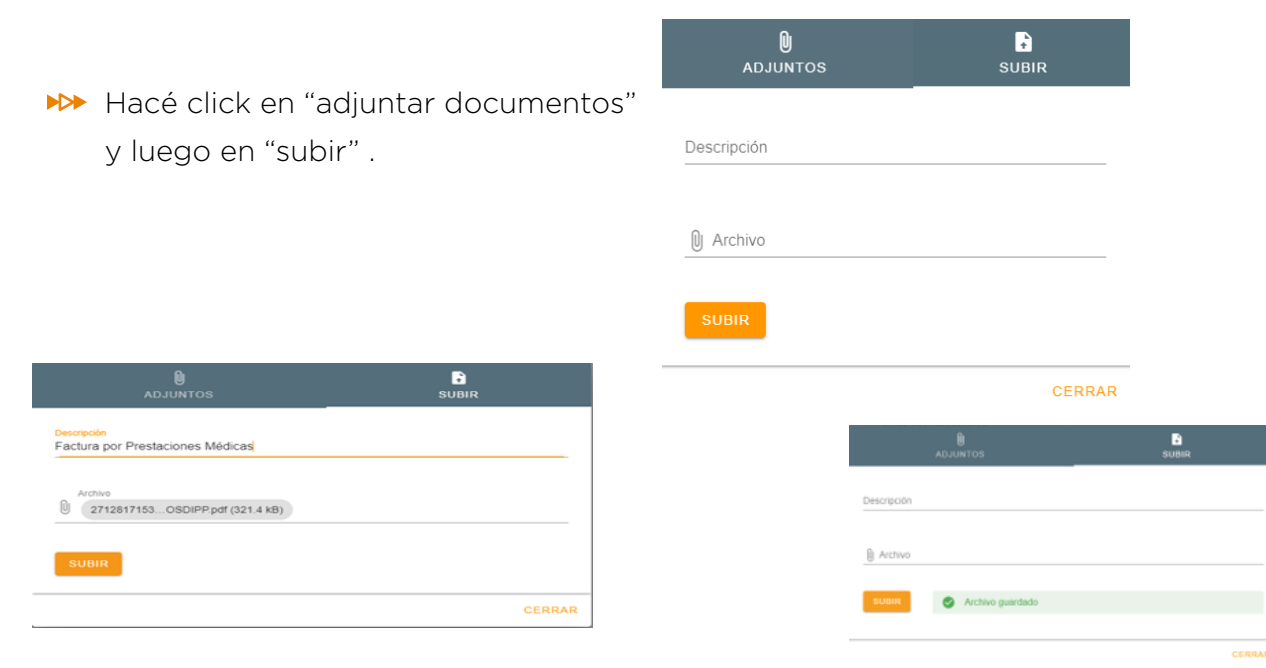

Seleccioná un archivo de tu almacenamiento e indicá su descripción. ▶ Hacé click en "subir".

Aparecerá un mensaje de confirmación.

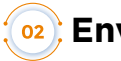

#### Description de documentación

| U<br>adjuntos                      |                                  | SUBIR     |         |  |  |
|------------------------------------|----------------------------------|-----------|---------|--|--|
| Nombre                             | Descripción                      | Fecha     | Actions |  |  |
| FC 000 - Prestaciones Médicas.docx | Factura por prestaciones médicas | 19/2/2024 | ± ü     |  |  |
|                                    | Filas por página: 5 👻            | 1-1 de 1  | < >     |  |  |

▶ En la la solapa "Adjuntos", podrás visualizar los archivos cargados, descargarlos o eliminarlos.

>>> Una vez subida la documentación, aparecerá un mensaje de confirmación de envío junto con un número de gestión.

Documentación enviada correctamente. Gracias. Gestión #: 7320

CONTINUAR

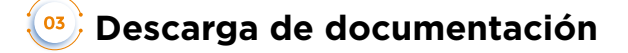

| ■ OSDIPP                | ■ OSDIPP                                                                  |
|-------------------------|---------------------------------------------------------------------------|
| ENVIAR DOCUMENTACION    |                                                                           |
| DESCARGAR DOCUMENTACION | Seleccionar Tipo de Documentación<br>Débitoj                              |
| CONSULTAR GESTIONES     | Fecha desde:         Fecha hasta:           20/01/2024         19/02/2024 |
| CERRAR                  | VOLVER BUSCAR DOCUMENTACION                                               |

▶ Hacé click en "descargar documentación".

|        |        | Descarga  | ar docume      | ntación                  |      |
|--------|--------|-----------|----------------|--------------------------|------|
| ACCION | TIPO   | PROVEEDOR | FECHA          | DOCUMENTO                | 1    |
| VER    | Débito | 1/002407  | 14/04/2023     | DB1002407_282298_0078_14 | 0423 |
| VER    | Débito | 1/002407  | 14/04/2023     | DB1002407_282298_0079_14 | 0423 |
| VER    | Débito | 1/002407  | 18/04/2023     | DB1002407_284243_0050_18 | 0423 |
| VER    | Débito | 1/002407  | 04/05/2023     | DB1002407_294994_0105_04 | 0523 |
|        |        | 1         |                |                          | •    |
|        |        | Fil       | es por página: | 5 ❤ 1-5 de 31 <          | >    |

Seleccioná prestador y el tipo de documentación a visualizar (débitos, pagos, preliquidaciones o retenciones).

>>> Ingresá la fecha del período de la documentación.

- ▶ Hacé click en "buscar documentación".
- Se abrirá un submenú donde podrás visualizar y descargar los documentos que necesites clickeando en "Ver".

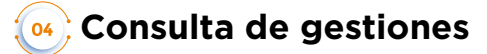

| SDIPP                   |  |
|-------------------------|--|
| ENVIAR DOCUMENTACION    |  |
| DESCARGAR DOCUMENTACION |  |
| CONSULTAR GESTIONES     |  |
| CERRAR                  |  |

| <b>OSDIPP</b>           |                            |           |
|-------------------------|----------------------------|-----------|
|                         | Consultar gestiones        | S         |
| Seleccionar prestador   | •                          |           |
| Fecha desde: 20/01/2024 | Fecha hasta:<br>19/02/2024 |           |
|                         | VOLVER                     | CONSULTAR |

▶ Hacé click en "consultar gestiones".

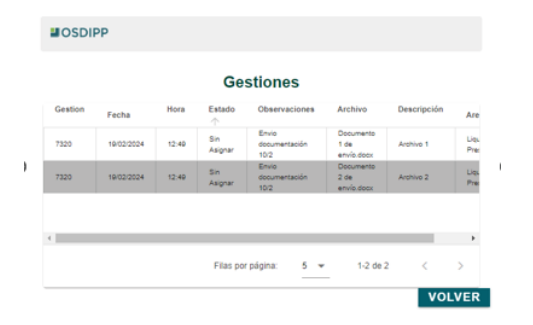

- Seleccioná prestador y el rango de fecha de la documentación a visualizar.
- Hacé click en "volver" para regresar al menú principal.

Información para prestadores

# Información para Prestadores

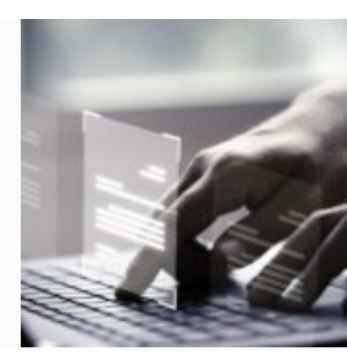

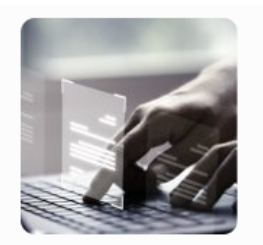

Información para Prestadores

VER MÁS

 Haciendo click en "ver más", podrás consultar las preguntas frecuentes para prestadores, un modelo de la credencial digital de OSDIPP y los formularios útiles. – Formularios útiles

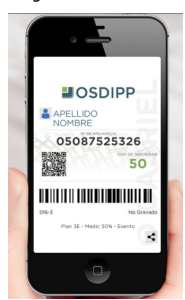

Ficha odontológica

Planilla de rendición Odontológica

Informe de Prestaciones

Formulario de Adhesión a Datanet

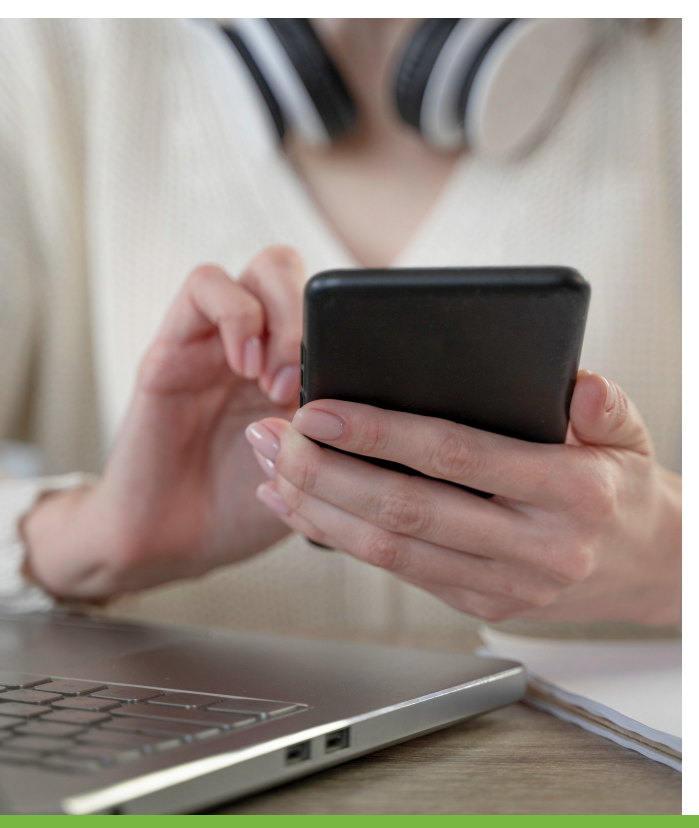

Por dudas o consultas sobre nuestro portal web, escribinos por mail a:

comunicacioninstitucional@osdipp.com.ar

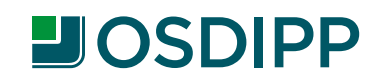